# **Kurzanleitung** E-Mail Adressen über den PC erfassen

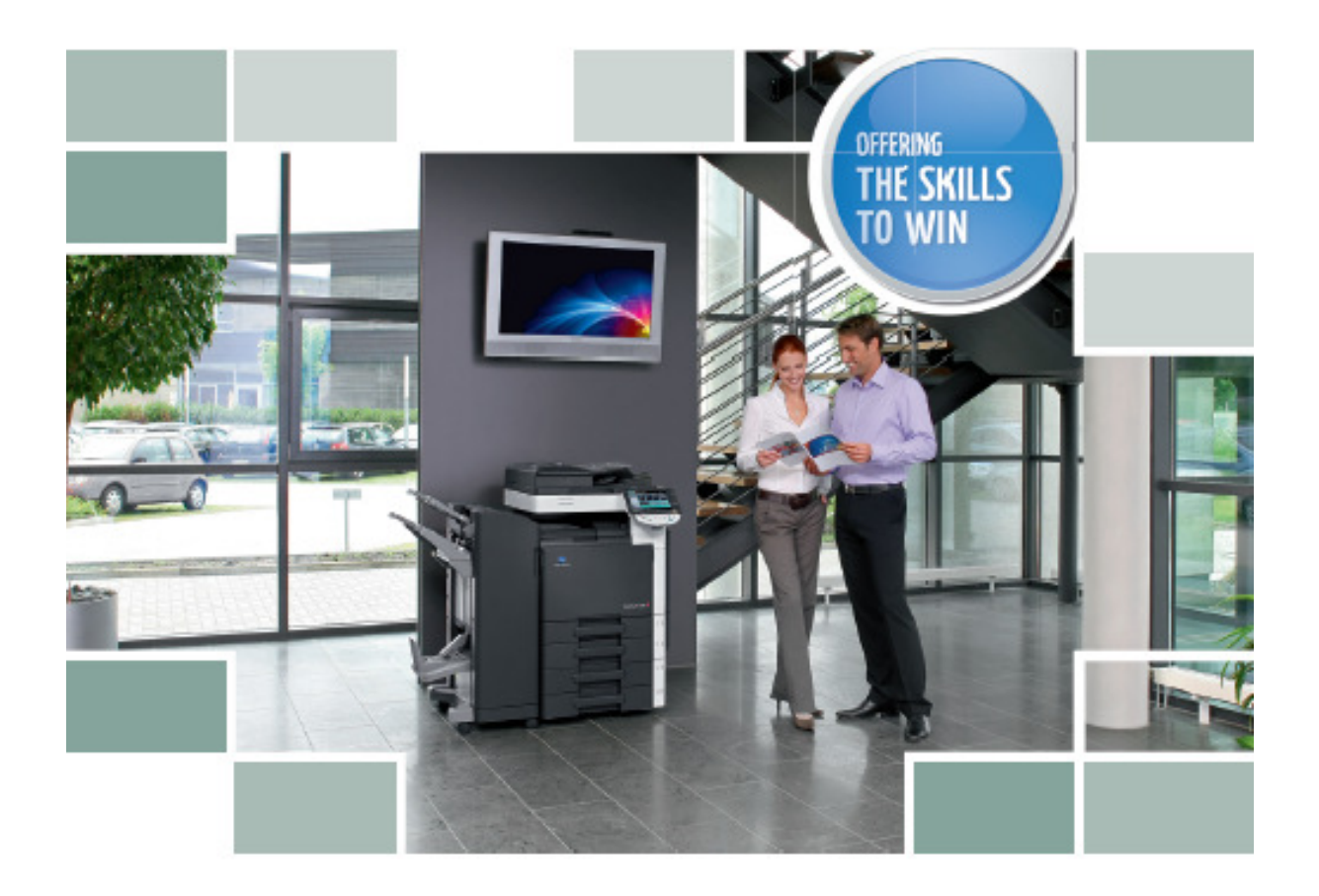

### Für alle Bizhub Farb Modelle C-220/C-280/C-360/ C-452/C-552/C-652

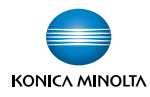

- Geben Sie via Web-Explorer die IP Adresse vom Kopierer ein und bestätigen Sie mit Enter
- > Dann wählen Sie Administrator
- Anmelden

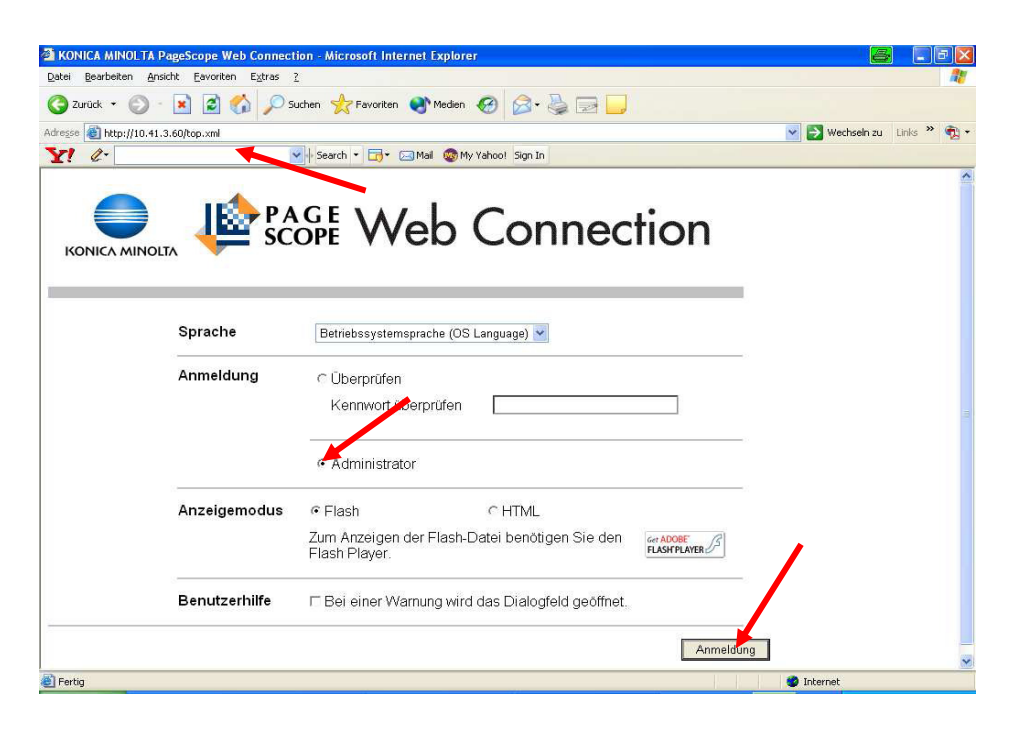

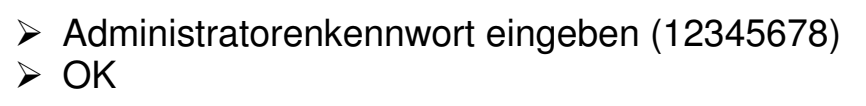

| Login - Microsoft Internet Explorer      |                                     |                                     |                             |
|------------------------------------------|-------------------------------------|-------------------------------------|-----------------------------|
| atei Bearbeiten Ansicht Eavoriten Extras | 2                                   |                                     |                             |
| 🕽 zurück 🔹 🔘 - 💽 🙆 🏠 🔎 s                 | iuchen 👷 Favoriten 🜒 Medien 🚱       | 🗟 • 🎍 🗃 🗖                           |                             |
| resse 🗃 http://10.41.3.60/login.xml      |                                     | Tout and                            | 🔽 🋃 Wechseln zu 🛛 Links 🎽 🤅 |
| <u>[]</u>                                | 🖌 🖣 Search 🔹 📷 🕶 🖂 Mail 🛛 🚳 My Yaho | of Sign In                          |                             |
|                                          | OPE Web C                           | Connection                          |                             |
| Administratorkennwort                    | ••••••                              | ]                                   |                             |
|                                          |                                     | OK Abbrechen                        |                             |
| SL ist nicht eingerichtet. Bitte richten | Sie SSL nach der Administratora     | nmeldung ein, um Datensicherheit zu |                             |
| awanneisten.                             |                                     |                                     |                             |
|                                          |                                     |                                     |                             |
|                                          |                                     |                                     |                             |
|                                          |                                     |                                     |                             |
|                                          |                                     |                                     |                             |
|                                          |                                     |                                     |                             |
|                                          |                                     |                                     |                             |
|                                          |                                     |                                     |                             |
|                                          |                                     |                                     |                             |
| 1.62                                     |                                     |                                     | internet                    |

## > Wählen Sie im Feld Zielregistrierung Adressbuch > Anzeigen mit der Maus bestätigen

| KONICA MINOLTA                                                                            | 2 <b>8</b> 0 /                                                                                                    | Administrator                       |    |                                                     |                                   |          | Abmeldung      | ? |
|-------------------------------------------------------------------------------------------|----------------------------------------------------------------------------------------------------|-------------------------------------|----|-----------------------------------------------------|-----------------------------------|----------|----------------|---|
| Modellname:bizhub C280                                                                    | In the second second se | Scan-bereit<br>Papier fast erschöpt | ft |                                                     |                                   |          |                | 3 |
|                                                                                           |                                                                                                    |                                     |    |                                                     |                                   |          |                |   |
| Wartung                                                                                   |                                                                                                    |                                     |    | Box                                                 |                                   |          |                |   |
| Wartungseinstellungen.<br>ROM-Version überprüfen; Daten ir<br>exportieren.                | nportier                                                                                                    | en und                              |    | Boxerstellung und -<br>Dokument kann vor<br>werden. | betrieb.<br>n der Box gedrucł     | d und    | weitergeleitet |   |
| Verbrauchszählung                                                                         | ~                                                                                                    | Anzeigen                            |    | Boxanmeldung                                        |                                   | ~        | Anzeigen       |   |
|                                                                                           |                                                                                                    |                                     |    |                                                     |                                   |          |                |   |
| System-einstellungen                                                                      |                                                                                                    |                                     |    | Drucker                                             |                                   |          |                |   |
| Anfangseinstellungen.<br>Box- und Stempeleinstellungen.                                   |                                                                                                    |                                     | Ν  | Druckeinstellungen<br>Schrift- und XPS-Eir          | n.<br>nstellungen.                |          |                |   |
| Geräteeinstellung                                                                         | ~                                                                                                    | Anzeigen                            |    | Basic                                               |                                   | <b>~</b> | Anzeigen       |   |
|                                                                                           |                                                                                                    |                                     |    | ×                                                   |                                   |          |                |   |
| Sicherheit                                                                                |                                                                                                    |                                     |    | Zielregistrierung                                   | g                                 |          |                |   |
| Sicherheitseinstellungen.<br>Administratorkennwort und<br>Adressberechtigungseinstellunge | n.                                                                                                    |                                     |    | Zielregistrierung (A<br>E-Mail-, Betreff- und       | dressen).<br>I Präfix/Suffix-Eins | stellun  | igen.          |   |
| PKI-Einstellungen                                                                         | ~                                                                                                    | Anzeigen                            |    | Adressbuch                                          |                                   | <b>~</b> | Anzeigen       |   |

#### > Neue Registrierung wählen

|                          | & 🖧               | dministrate   | or                      |                      |             | Abmeldun   | g ?     |
|--------------------------|-------------------|---------------|-------------------------|----------------------|-------------|------------|---------|
| Scope Web Connection     | <b>1</b>          | can-bereit    |                         |                      |             |            |         |
| Modellname:bizhub C280   | <mark>∕∆</mark> ⊧ | apier fast er | schöpft                 |                      |             |            | 2       |
| Zielregistrierung 🛛 🖌 An | zeigen            |               |                         |                      |             | E Zum Hau  | ptmenü  |
| ▼ Adressbuch             | Adre              | essbuchl      | iste                    |                      |             |            |         |
| Ziel-registrierung       | Die a             | ander Geg     | enstelle, die Daten übe | rtragen möchte, kanr | n registrie | rt werden. |         |
| ▶ Symbol                 |                   | Neue Reg      | gistrierung             |                      |             |            |         |
| ▶ Gruppe                 |                   |               | \$                      | Suche nach Numme     | er 1        | -50 🔽 S    | tart    |
| Programm-Registrierung   |                   |               | S                       | uche nach Index      |             | ▼ S        | itart   |
| Temporäre Kurzwahl       | Nr.               | Funktion      | Name                    |                      | S/MIME      | Bearbeiten | Löschen |
| ▶ Titel                  | 2                 | Box           | massimo                 |                      |             | Bearbeiten | Löschen |
| ▶ Text                   | 3                 | E-Mail        | kng                     |                      |             | Bearbeiten | Löschen |
| ► Präfix/Suffix          | 4                 | SMB           | massimo                 |                      |             | Bearbeiten | Löschen |
|                          | 5                 | Box           | kng                     |                      |             | Bearbeiten | Löschen |
|                          | 6                 | SMB           | kng                     |                      |             | Bearbeiten | Löschen |
|                          | 7                 | SMB           | stefan                  |                      |             | Bearbeiten | Löschen |

#### Wählen Sie E-Mail an OK

|                         | Administrator         | Abmeldung ?         |
|-------------------------|-----------------------|---------------------|
| Score Web Connection    | Scan-bereit           |                     |
| Modellname:bizhub C280  | Papier fast erschöpft | 3                   |
| Zielregistrierung 🛛 🖌 🗛 | nzeigen               | IIIII Zum Hauptmenü |
| ▼ Adressbuch            | NeuerRegistrierung    |                     |
| Ziel-registrierung      | ⊙ E-Mail              |                     |
| Symbol                  | O FTP                 |                     |
| ▶ Gruppe                | C SMB                 |                     |
| Gruppe                  | C WebDAV              |                     |
| Programm-Registrierung  | O Box                 |                     |
| Temporäre Kurzwahl      | C Fax-Adresse         |                     |
| ► Titel                 |                       |                     |
| ► Text                  |                       | OK Abbrechen        |
| ► Präfix/Suffix         |                       |                     |

- > Name: ergibt den Knopf auf dem Display vom Kopierer
- > Index: Suchbuchstabe oder / und Hauptfenster wählen
- > E-Mail Adresse: Adresse des Empfängers eingeben
- ≻ 2 x OK

| ▼ Adressbuch           | Adressbuch (E-Mail)                                                                      |
|------------------------|------------------------------------------------------------------------------------------|
| Ziel-registrierung     | Speicher-Nr.                                                                             |
| Symbol                 | Startnummer verwenden                                                                    |
| ▶ Gruppe               | Manuelle Eingabe                                                                         |
| Programm-Registrierung | Index                                                                                    |
| Temporäre Kurzwahl     | Geben Sie ein Schlüsserwort für die Adress-Suche ein und ordnen Sie die Darstellung nach |
| ▶ Titel                | registrierten Namen.                                                                     |
| ▶ Text                 | ₩ Hauptfenster                                                                           |
| ▶ Präfix/Suffix        |                                                                                          |
|                        | — Zielinformationen                                                                      |
|                        | E-Mail-Adresse alexandra@graphax.ch                                                      |
|                        | Registrierung von Zertifizierungsinformationen                                           |
|                        | Registrierung von Zertifizierungsinformationen                                           |
|                        | Durchsuchen                                                                              |
|                        | Cischen von Zertifizierungsinformationen                                                 |
|                        | Einstellungen für Referenzberechtigungen                                                 |
|                        | Anzeigen                                                                                 |
|                        | OK Abbrechen                                                                             |

Nach den Registrierungen bitte nicht vergessen, Sich abzumelden, Dauert der Vorgang zu lange meldet Sich das System automatisch ab und man muss sich wieder neu einloggen.

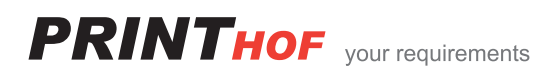